# Plan Approval Notifications in SKY and Grower360

Last Modified on 08/30/2024 9:01 am CDT

The following outlines the Plan approval process from start to finish including subscribing as a SKY user to the notification when a Grower interacts with the Plan.

# In SKY

Plans can be made visible to Growers in SKY Order or SKY Customer by selecting in the *Visible in G360* or *G360 Visible* columns respectively and choosing *Yes*. Additionally, Plans can be selected in bulk to change the visibility status on multiple Plans at once.

SKY Order

| Plan Name Plan A    | Dat<br>05    | .e<br>/03/2024 | Location<br>Main Pl | ant         | Customer<br>Tommy       | Tester To     | oms West of H              | Visible in G3<br>Yes | 60 Status<br>Offered |   |
|---------------------|--------------|----------------|---------------------|-------------|-------------------------|---------------|----------------------------|----------------------|----------------------|---|
| SKY Customer        |              |                |                     |             |                         |               |                            |                      |                      |   |
| Plan Name<br>Plan A | Plan ID<br>B | Zone<br>All    | Date<br>05/03/2024  | Acres<br>25 | <sup>Crop</sup><br>Corn | Crop Chem<br> | G360 Visible<br><b>Yes</b> | Status<br>Offered    | Converted to         | ٠ |

# Grower360

Growers can see the Plan by selecting View Field on the applicable Field.

| Plans | 5         |                            |                          |              |             |                          |                   |                   |                    |   |  |
|-------|-----------|----------------------------|--------------------------|--------------|-------------|--------------------------|-------------------|-------------------|--------------------|---|--|
| μ     | Plar<br>B | Plan Description<br>Plan A | Order Date<br>05/03/2024 | Crop<br>Corn | Acres<br>25 | Cost Per Acre<br>\$13.15 | Share<br>\$328.75 | Status<br>Pending | Response<br>Select | ۲ |  |

From there, choosing Select under Response gives the Grower the option to *Approve* or *Decline* and add any *Comments*.

| Your Share Total \$328.75 |        |         |  |  |  |  |
|---------------------------|--------|---------|--|--|--|--|
| Approve                   |        |         |  |  |  |  |
| O Decline                 |        |         |  |  |  |  |
| Comments                  |        |         |  |  |  |  |
|                           |        | 0 / 200 |  |  |  |  |
|                           | Cancel | Send    |  |  |  |  |

SKY users can subscribe to receive notifications when a Grower approves or declines a Plan. This will update the *Response* column and send a notification to anyone subscribed to the customer accounts on that Plan in SKY.

## In SKY:

1. Go to the user drop-down and select My SKY Account.

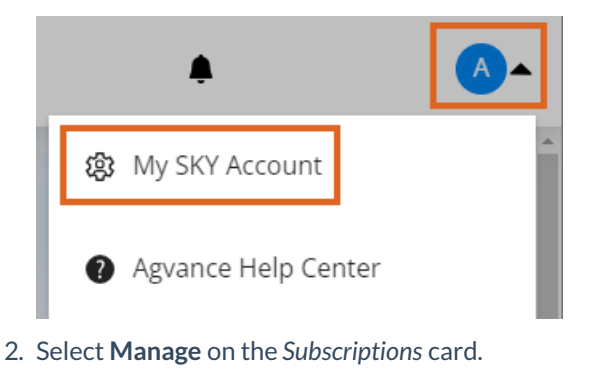

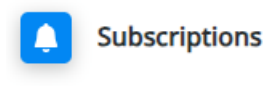

Manage your subscriptions to customers and transactions

### Manage

3. Under Plan Approvals, select + Add Rule.

# **Plan Approval**

Receive tasks to update plan status when plans are approved from Grower360

No rules setup for this type. Setup a rule to start receiving notifications

+ Add Rule

4. Select one or more *Salespeople*, *Location(s)*, and/or *Customer Classification(s)* by selecting in the respective field and choosing from the drop-down menu. Notifications will be received for customers falling into the parameters selected. Select **Save Rule** when finished.

**Customer Parameters** 

Subscribe to All

| Salespeople                                            |           | Location(s)                                                                                                    | Customer Classification(s)<br>Seed S Energy                 |
|--------------------------------------------------------|-----------|----------------------------------------------------------------------------------------------------|-------------------------------------------------------------|
| Multiple selections activates<br>any selection matches | rule if   | Multiple selections activates rule if any selection matches                                                     | Multiple selections activates rule if any selection matches |
| Discard Rule                                           | Save Rule | e de la companya de la companya de la companya de la companya de la companya de la companya de la companya de l |                                                             |

5. Choose the **Ellipsis** icon to **Edit Rule**, **Show Customers**, or **Delete Rule**. Selecting **Show Customers** will give a preview of the list of accounts from which notifications will be received.

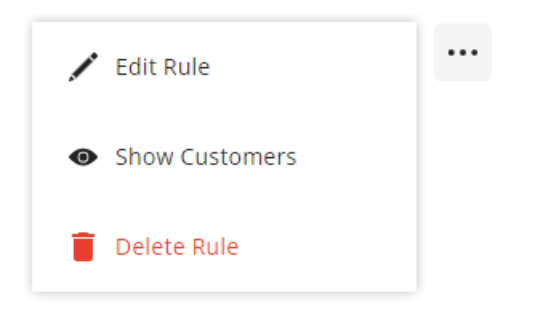

6. Once a Grower has approved or declined a Plan in Grower360, in SKY, a notification will show on the **Bell** icon. Select the icon to see if the Plan has been approved or declined and view any comments the Grower included. From here, choose to **View Plan** or **Approve Plan** from the *Notifications* panel

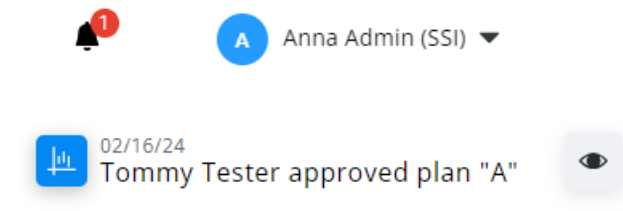

#### View Plan | Approve Plan

**Note:** Selecting **View Plan** will open the Plan in Customer where the Status can be changed to approved by selecting in the *Status* column and updating from the pop-up. Selecting **Approve Plan** will update the *Status* of the Plan in SKY and Grower360.